# Certificado HTTPS do AD na console Unifi Controller

## **Requisito:**

Active Directory Certificate Service

## Passo 1

- Gerar requisição do certificado
  - Utilizar ferramenta embutida na instalação da controladora /usr/lib/unifi/lib/ace.jar
  - 2. java -jar /usr/lib/unifi/lib/ace.jar new\_cert unifi.seudominio.local "Empresa" "Cidade" "Estado" "BR"
  - 3. Será gerado um arquivo com a requisição no diretório: /var/lib/unifi/

#### Passo 2

Utilizar os serviços AD CA para gerar o certificado utilizando a requisição gerada anteriormente

### Passo 3

- Instalar o certificado gerado
  - java -jar /usr/lib/unifi/lib/ace.jar import\_cert /diretótio/do/certificado.cer /diretótio/da/CAdoAD.cer

From: https://gugainfo.com.br/ - **GugaInfo** 

Permanent link: https://gugainfo.com.br/doku.php?id=unifi:adhttpscert

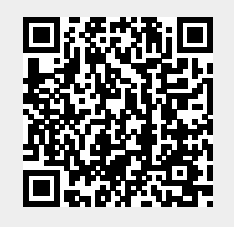

Last update: 2023/08/09 09:50